# **Quick Manual: Suisse ePolice Compte d'organisation**

## Vue d'ensemble

Les tâches suivantes sont décrites dans ce manuel:

- Créer un compte d'organisation du commerce des armes
- Authentification à deux facteurs

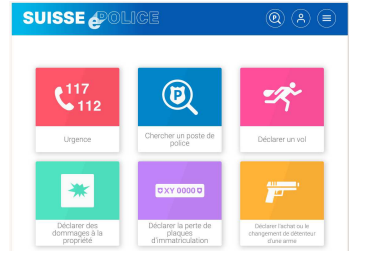

## Demander un compte d'organisation du commerce des armes

Choisir «Demander un compte d'organisation»

- S'annoncer en tant qu'utilisateur ou s'inscrire en tant qu'utilisateur.
- Donner des indications concernant l'organisation

| Menu principal                 |
|--------------------------------|
| Sprache   Lingua               |
| pos de Suisse ePolice          |
| ntion                          |
| ntions légales                 |
| ection des données             |
| pos de HIP                     |
| ès universel                   |
| tact                           |
| mander un compte<br>ganisation |
| Fermer                         |
|                                |

o Sélectionner «Commerce des armes»

# Paramétrer un compte d'organisation accepté – Authentification à deux facteurs

Une fois que le compte d'organisation demandé aura été accepté, le demandeur recevra un courriel correspondant.

- Le demandeur se connecte à son compte d'utilisateur. Il indique le nom d'utilisateur et le mot de passe habituels.
- Ensuite, une deuxième fenêtre apparaît avec un code QR. Celui-ci doit être scanné à l'aide d'une App.
- L'App FreeOTP ou Google-Authenticator est à installer à cet effet sur le Smartphone. L'utilisateur doit donner l'autorisation à l'App d'utiliser la caméra.

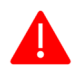

Attention : ne scannez pas directement le code QR via la fonction photo : Vous ne pourrez plus vous connecter par la suite.

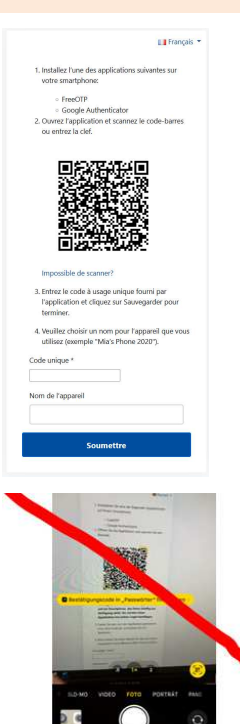

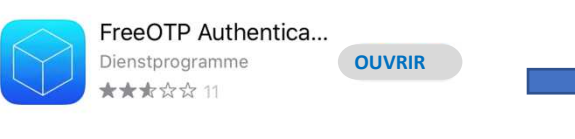

## **OU bien**

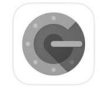

Google Authenticator Dienstprogramme ★★★★☆ 106

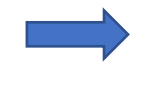

L'utilisateur autorise l'accès de l'application à la caméra :

OUVRIR

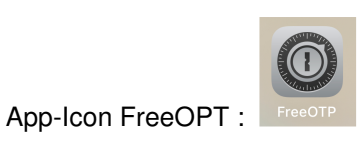

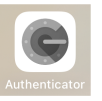

App-Icon Google Authenticator

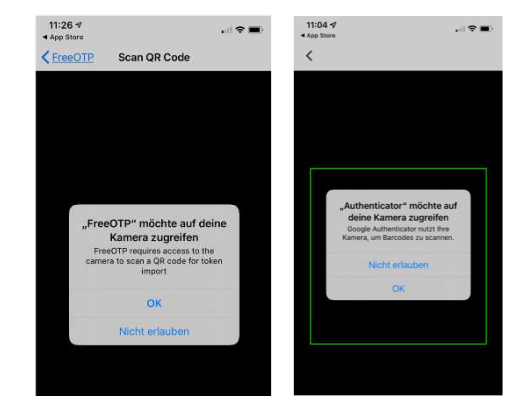

Ensuite, l'utilisateur scanne le code QR reçu avec cette nouvelle App.

L'App affiche le compte correspondant.

L'utilisateur clique sur le compte trouvé.

L'App affiche un code unique.

#### Ansicht FreeOTP

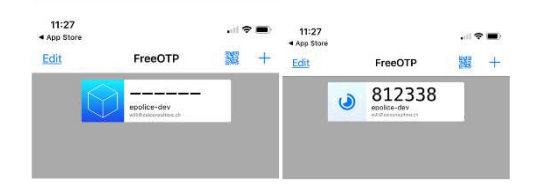

#### Ansicht Google Authenticator

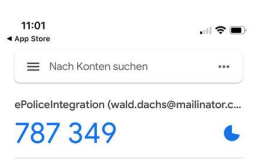

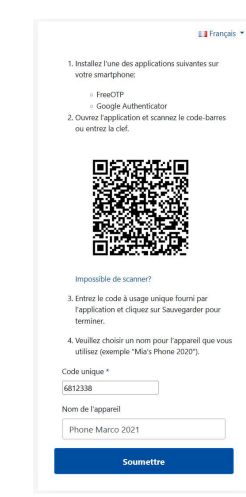

L'utilisateur saisit le code généré par l'App dans le champ «Code unique».

## Compte d'organisation Armes, à partir de la 2e connexion

### À partir de la 2<sup>e</sup> connexion:

désormais, l'utilisateur qui se connecte à nouveau ne reçoit plus de code QR, mais simplement une invitation dans une fenêtre dans laquelle il peut saisir le code unique.

L'utilisateur doit à nouveau cliquer sur cette App (OTP) dans son Smartphone et il recevra à nouveau un nouveau code unique qu'il saisira.

| Français 🔻                                                                                                   |
|----------------------------------------------------------------------------------------------------|
| Code unique                                                                                                  |
| Vous recevrez le code unique requis via<br>l'application déjà installée en cliquant sur le<br>compte trouvé. |
| Réinitialiser le code unique?                                                                                |
| Cas 1: Ancien dispositif d'authentification /<br>téléphone mobile disponible:                                |
| Connectez-vous à l'ancien appareil - section "Mes<br>données" - faites défiler jusqu'en bas.                 |
| Cas 2: nouvel appareil, l'ancien appareil n'est<br>plus disponible:                                          |
| Veuillez nous contacter via notre formulaire de<br>contact.                                                  |
| Connexion                                                                                                    |
|                                                                                                    |

# Paramétrer un compte d'organisation accepté – invalide -> valable

L'utilisateur est ensuite connecté avec succès au système.

Par la suite, l'utilisateur doit désigner une personne autorisée à signer. Dès que cette personne sera déterminée et enregistrée, le compte sera valable (note: tous les champs doivent être remplis dans le compte de cette personne).

À partir de là, des messages peuvent être saisis.

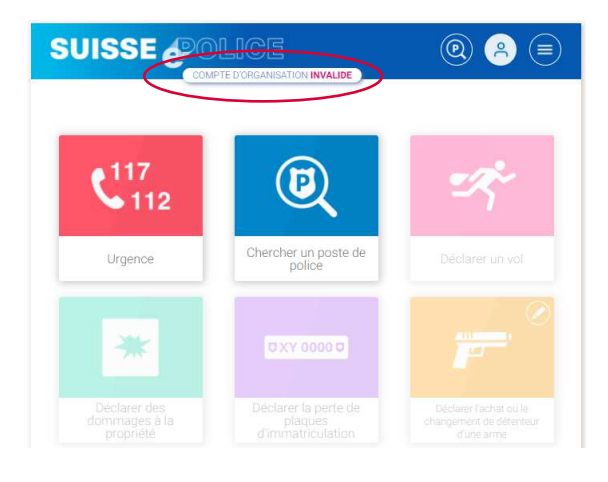

| ganisation Données | Organisation Membres | Organisation Déclarations | 8 |
|--------------------|----------------------|---------------------------|---|
|                    | $\sim$               |                           |   |
| Organisat          | ion Données          |                           |   |
| Organisat          | ion Données          |                           |   |

| Reh Bein<br>Gestionnaire d |                         |         | •        |  |
|----------------------------|-------------------------|---------|----------|--|
| Est bloqué: Non            |                         |         |          |  |
| Statut: Active             |                         |         |          |  |
| nvité le: 30.11.202        | 1 - 08:50 heure         |         |          |  |
| Invitation acceptée        | e le: 30.11.2021 - 08:5 | 1 heure |          |  |
| Demière connexior          | n: Inconnu              |         |          |  |
| E-mail: <u>reh.bein@n</u>  | nailinator.com          |         |          |  |
| Date de naissance          | 18.10.2003              |         |          |  |
| Sexe: Monsieur             |                         |         |          |  |
| Augusta                    |                         |         | <u> </u> |  |

Sélectionner l'un des rôles jaunes

Remarques sur les rôles :

Rapporteur :

Ces personnes envoient des déclarations au nom de la personne autorisée à signer. Soit elles ne voient que les cas qu'elles ont créés elles-mêmes - soit elles voient tous les cas de l'organisation.

Signataire autorisé :

Un membre doit assumer le rôle de signataire autorisée. Ce rôle peut également être assumé en combinaison avec l'administrateur de compte d'organisation.

Rapporteur sans autorisation d'envoyer :

Ces personnes peuvent saisir des déclarations. L'envoi est effectué par un autre rôle. Cet autre rôle est choisi par l'administrateur de compte d'organisation. 

 Rôle / Autorisation \*

 Administrateur compte organisation & signataire autorisé

 Rapporteur, sans autorisation d'envoyer, accès à ses propres dossiers

 Rapporteur, accès à tous les dossiers

 Rapporteur, accès à ses propres dossiers

 Administrateur compte organisation

 Rapporteur, sans autorisation d'envoyer, accès à tous les dossiers

 Signataire autorisé

 Administrateur compte organisation & signataire autorisé

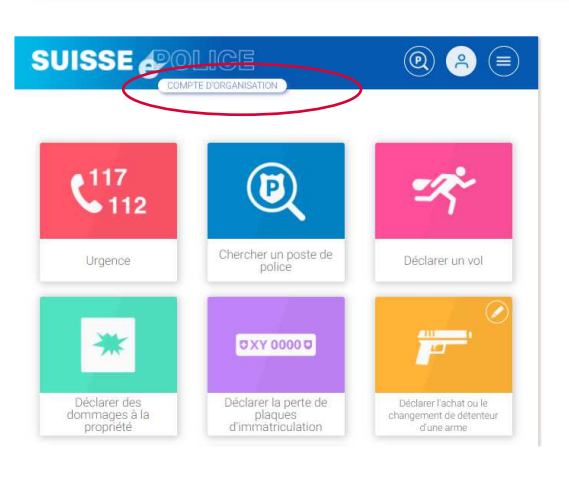